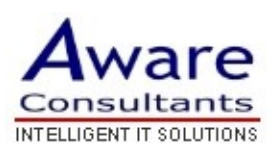

## Setup your Outlook 2003 client

- \* Replace yourdomain.com with your actual domain name in all instructions below
  - 1. Open Outlook 2003.
  - 2. Click the Tools menu and select Email Accounts...
  - 3. Click Add a new email account and click Next.
  - 4. Choose **POP3** as your server type by clicking the radio button and click **Next**.
  - 5. Fill in all necessary fields to include the following information:

## **User Information**

Your Name: Enter your name as you would like it to appear in the From: field of outgoing messages.Email Address: Enter your full Mail email address (username@yourdomain.com)

## **Server Information**

Incoming mail server (POP3): mail.yourdomain.com Outgoing mail server (SMTP): mail.yourdomain.com

## Login Information

**Username:** Enter your Mail username (including *@yourdomain.com*) **Password:** Enter your Mail password

- 6. Click **More Settings...** and then click the **Outgoing Server** tab.
- Click the Servers tab and tick the box next to My server requires authentication.
- 8. Click **OK**.
- 9. Click **Next** and then click **Finish**.
- 10.Don't forget to click **Save Changes** when you've finished.
- 11. Download the latest updates for Outlook from Microsoft. This will help prevent the most common Outlook errors.

Congratulations! You've finished configuring your client to send and retrieve Mail.